## ดาวน์โหลด Epson Scan มาแล้ว จะลงโปรแกรม ได้อย่างไร

- 1. ถอดสาย USB จากคอมพิวเตอร์
- 2. ใสแผ่น CD driver หรือ ติดตั้งจากไฟล์ที่ดาวน์โหลดมา

## 3. ดับเบิ้ลคลิ๊กที่ Setup

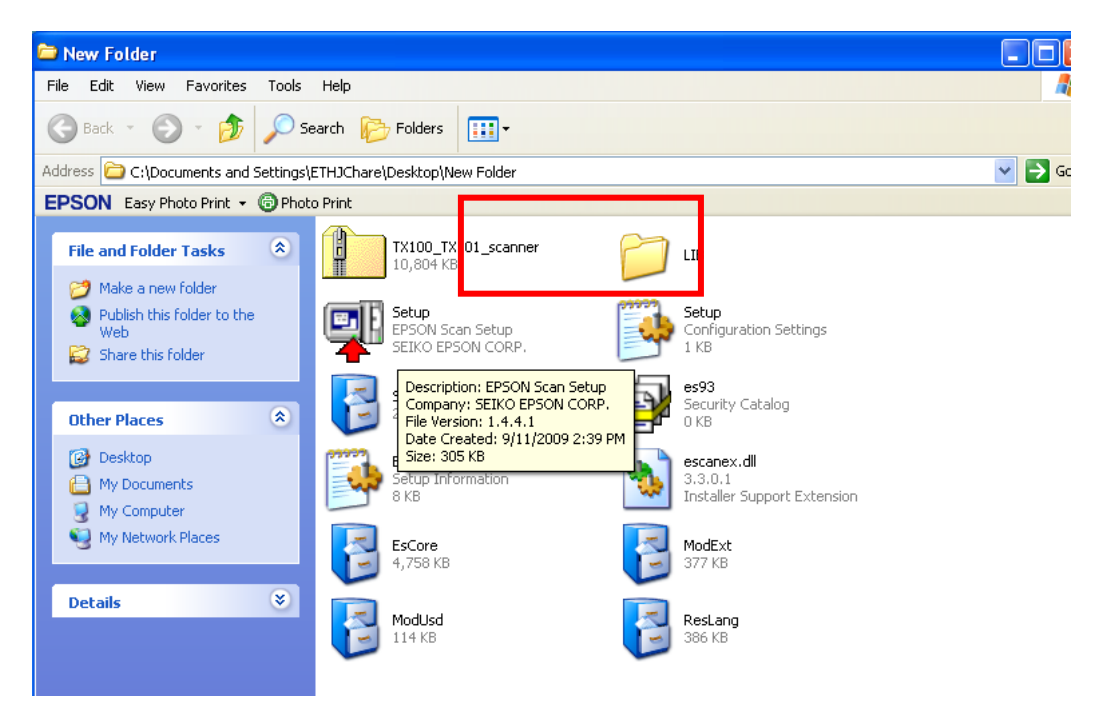

# 4.คลิ๊ก Next

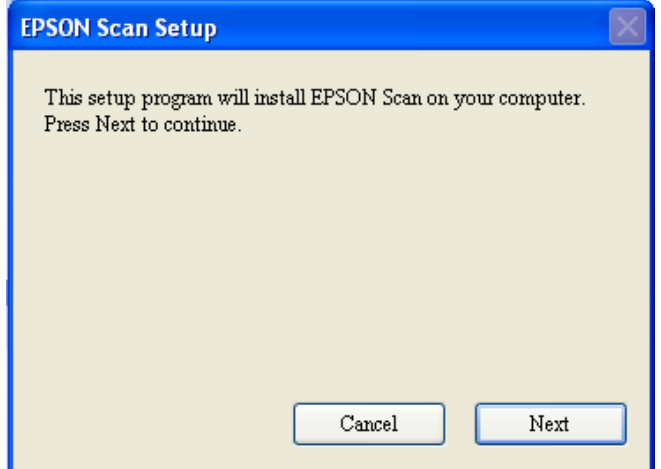

### 5. เลือก I accept the temp และกดปุ่ม Next

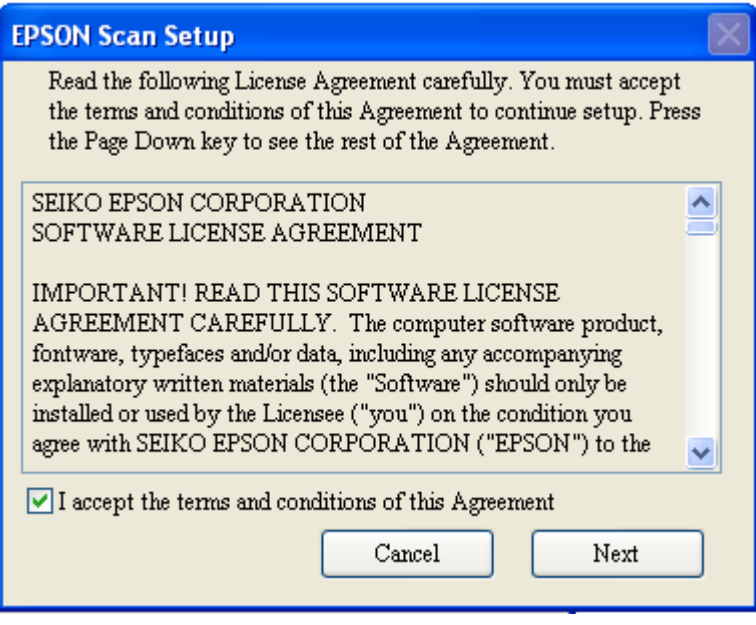

### 6. Click Finish

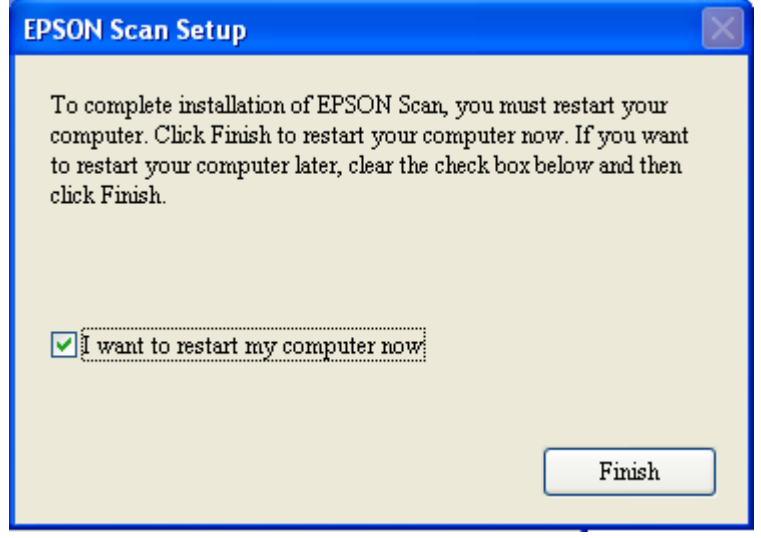